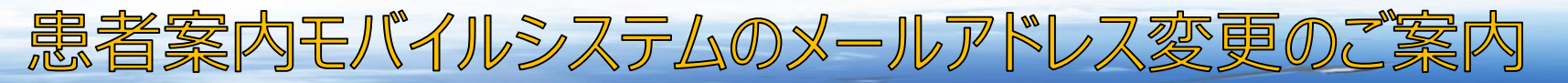

# 2019年2月26日以前に登録された患者さんへ

## <u>本サービスお知らせメールのドメイン(@以降の部分)が2019年2月27日</u> から変更となります。

●新しいお知らせメール: 1801mfukui@meditrend.frontech.fujitsu.com

変更後

●従来のお知らせメール: 1801mfukui@fgweb.frontech.fujitsu.com

変更前

2019年2月26日以前にご登録された患者さんで、お持ちの携帯スマートフォン等で受信 拒否設定をされている方は継続してサービスを利用するため、

「meditrend.frontech.fujitsu.com」が受信できるよう設定の変更をお願いします。

なお、設定方法は別に掲示しています「メールが届かない場合」をご確認ください。

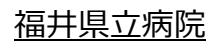

~ご参考~ メールが届かない場合(携帯電話)

#### ● docomo(携帯電話)をご利用の方

- 1. 「iMENU」→「お客様サポート」→「各種設定(確認・変更・利用)」→ 「メール設定」→「詳細設定/解除」の順番に移動します。
- 2. imodeパスワードを入力して「決定」ボタンを押し、「受信/拒否設定」の「設定」 にチェックを入れ「次へ」を押します。
- 3. 「受信設定」を押します。 個別に受信したいドメインまたはアドレスの欄に

## 「meditrend.frontech.fujitsu.com」を入力し登録ボタンを押します。

※ 詳細はインフォメーションセンターまたはi-modeサイトでご確認ください。

#### ●au(携帯電話)をご利用の方

- 1. Eメールメニュー→Eメール設定→その他の設定→メールフィルターの順番に 移動します。
- 2. 暗証番号を入力して送信、「アドレスフィルター」をクリック
- 3.「指定受信設定」にチェックして送信、「個別指定」の欄に

#### 「meditrend.frontech.fujitsu.com」を入力し、登録ボタンを押します。

※ 詳細はインフォメーションセンターまたは、EZwebサイトでご確認ください。

~ご参考~ メールが届かない場合(携帯電話)

#### ●softbank(携帯電話)をご利用の方

- 1. 携帯電話の「Y!ボタン」を押します。 「設定・申込」→「4メール設定」→ 「1.メール設定(アドレス・迷惑メール等)」を選択します。
  - 1.メール設定(ゲトレス・外恋メール寺)」で選択しより。 2. 暗証来早を入力して送信「迷惑メニルブロック設定」を押しま
- 2. 暗証番号を入力して送信、「迷惑メールブロック設定」を押します。
- 3. 「個別設定」にチェックし、「次へ」を押します。
- 4. 「5受信許可・拒否設定」→「受信許可リスト設定」を選択します。
- 5. 「設定する」にチェックし、アドレス欄に「**meditrend.frontech.fujitsu.com**」を
  - 入力し、「後方一致」にチェックをいれ、「次へ」→「登録」ボタンを押します。
- ※ 詳細はインフォメーションセンターまたはsoftbankサイトでご確認ください。

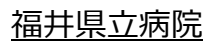

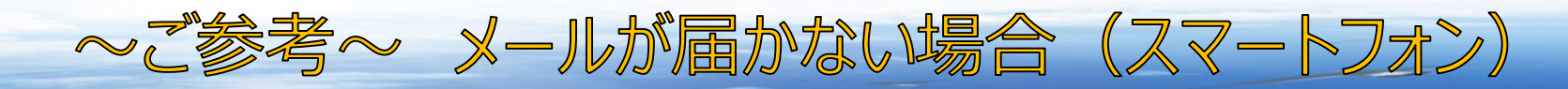

#### ●docomo(スマートフォン)をご利用の方

- 1. SPモードメールアプリを起動します。
- 2. メール設定/その他/メール全般の設定を選択します。
- 3. 詳細設定/解除を選択します。
- 4. 「認証画面」でSPモードパスワードを入力します。
- 5.「迷惑メール対策画面」で「受信/拒否設定」の「設定」を選択します。
- 6. ステップ4の受信設定を選択します。
- 7. 「個別に受信したいドメイン」へ「**meditrend.frontech.fujitsu.com**」を入力し、 「登録」をタップします。

#### ●au(スマートフォン)をご利用の方

- 1. 「Eメール」アイコンをタップし、「Eメール設定」をタップします。
- 2.「アドレス変更・その他の設定」をタップします。
- 3. 「接続する」をタップします。
- 4. 「オススメの設定はこちら」をタップします。
- 5.「受信リスト・アドレス帳受信設定へ」をタップし、「有効」をタップします。

#### 6. キーワードに「meditrend.frontech.fujitsu.com」を入力し、

「ドメイン一致」を選択して「変更する」をタップします

7. 変更確認画面が表示されたら「OK」をタップします。

※ 詳細はインフォメーションセンターまたは、auQ&Aプラスでご確認ください。

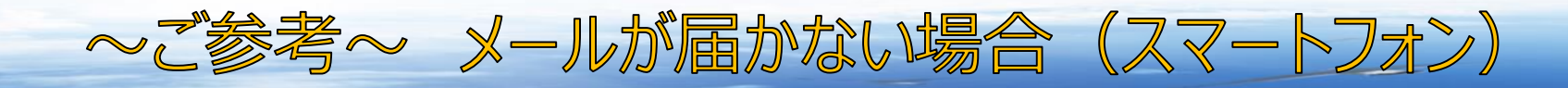

#### ●softbank(スマートフォン)をご利用の方

- 1. ブラウザのブックマークから「My softbank」をタップし、ログイン後に 「メール設定」をタップします。
- 2. 迷惑メールブロックの設定の「変更する」をタップします。
- 3. 「個別設定はこちら」をタップします。
- 4.「受信許可リスト設定」をタップします。
- 5. フォーム欄に「**meditrend.frontech.fujitsu.com**」を入力し、「設定する」に
  - チェックし、受信許可リストを設定します。

※詳細はインフォメーションセンターまたはsoftbankサイトでご確認ください。

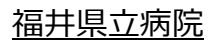

~ご参考~ メールが届かない場合(iPhone)

#### ● docomo(iPhone)をご利用の方

- 1. ホーム画面より「Safari」をタップします。
- 2. 「ブックマーク」をタップし、「お客さまサポート」をタップします。
- 3. 「お客様サポート」画面の「サービス・メールなどの設定」を選択します。
- 4. 「各種設定の一覧を見る」→「通話・メール」→「メール設定」の順に選択 します。
- 5.「詳細設定/解除」を選択します。
- 6. 暗証番号 (SPモードパスワード) を入力して「決定」をタップします。
- 7.「受信/拒否設定」で「設定」を選択し、「次へ」をタップします。
- 8. ステップ4の「受信設定」をタップします。
- 9. 文字の入力欄へ「**meditrend.frontech.fujitsu.com**」を入力し、 「登録」をタップします。

#### ●インフォメーションセンター

# docomo 受付時間:午前9時~午後8時 (年中無休) ● docomo携帯からの場合 (局番なし)151 (無料)

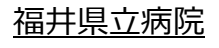

~ご参考~ メールが届かない場合(iPhone)

#### ●au (iPhone) をご利用の方

- 1. ホーム画面より「Safari」をタップします。
- 2.「ブックマーク」をタップし、「お客さまサポート」→「お手持ちの機種」をタップし、機種を選択します。
- 3. 「カンタン初期設定はこちら」内の「迷惑メールフィルター」をタップします
- 4. 「フィルター設定画面へ」を選択する。
- 5.「メールアドレス変更、迷惑メールフィルター、自動転送」を選択します。
- 6. 「迷惑メールフィルター」→「指定受信リスト設定」を選択します。
- 7.「設定する」を選択し、「次へ」を選択します。
- 8. キーワードに「**meditrend.frontech.fujitsu.com**」を入力し、 「登録」を選択します。

※ 詳細はインフォメーションセンターまたは、iPhoneテクニカルサポートサイトでご確認ください。

●インフォメーションセンター 受付時間 : 午前9時~午後8時 (年中無休) D a u ● au携帯からの場合 (局番なし) 157 (無料)

~ご参考~ メールが届かない場合(iPhone)

#### ● softbank(iPhone)をご利用の方

- 1. ブラウザのブックマークから「My softbank」をタップし、ログイン後に 「メール設定」をタップします。
- 2. 迷惑メールブロックの設定の「変更する」をタップします。
- 3. 「個別設定はこちら」をタップします。
- 4.「受信許可リスト設定」をタップします。
- 5. フォーム欄に「**meditrend.frontech.fujitsu.com**」を入力し、「設定する」に
  - チェックし、受信許可リストを設定します。

※ 詳細はインフォメーションセンターまたはsoftbankサイトでご確認ください。

●インフォメーションセンター

● softbank 受付時間:午前9時~午後8時 (年中無休)
● SoftBank携帯からの場合 (局番なし)157 (無料)

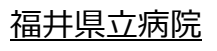